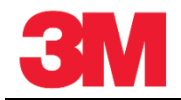

SNCで請求書を作成し発行する(サプライヤー)(日)

このサプライヤーポータルでの処理により、ASN(事前出荷通知)から請求書を作成し発行することができます。

重要:請求書毎に1部のPOについては、地域の3Mの請求方法ガイドラインに従ってください。

| ステップ | アクション                                       |
|------|---------------------------------------------|
| 1.   | SAP SNCシステムにログインします。[アラートモニター]ウィンドウが表示されます。 |
| 2.   | [請求書]メニューをクリックします。                          |

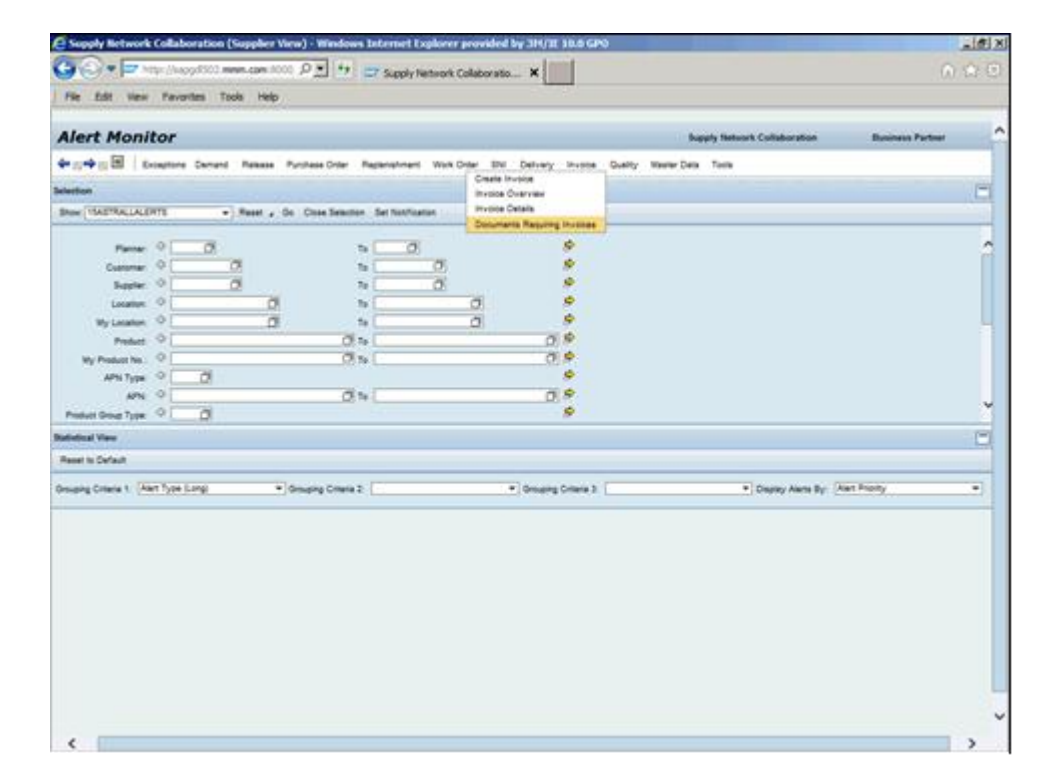

| ステップ | アクション                                     |
|------|-------------------------------------------|
| з    | [請求対象伝票]メニューアイテムをクリックします。                 |
| 5.   | Documents Requiring Invoices              |
| Λ    | 表示されるASNを絞り込むために、[請求対象伝票]画面の各フィールドに入力します。 |
| 4.   | この例では、請求書が必要なASNをすべて表示します。                |

|                                                                                                    | ork Collabo                                                                                                    | ration (Su                    | pplier Vi      | iew) - Window                                 | vs Internet Explo                   | orer provide   | d by 3M/I | IE 10.0 GP  | 0          |                       |           |              |               | _ 8 ×            |
|----------------------------------------------------------------------------------------------------|----------------------------------------------------------------------------------------------------|-------------------------------|----------------|-----------------------------------------------|-------------------------------------|----------------|-----------|-------------|------------|-----------------------|-----------|--------------|---------------|------------------|
|                                                                                                    | http://sap                                                                                                    | dl502. <b>mm</b>              | .com:800       | 0, 0 - 47                                     | Supply Netw                         | ork Collaborat | io ×      |             |            |                       |           |              |               | ☆☆滋              |
| File Edit V                                                                                                    | ew Favori                                                                                                    | tes Tools                     | Help           |                                               |                                     |                |           |             |            |                       |           |              |               |                  |
|                                                                                                    |                                                                                                    |                               |                |                                               |                                     |                |           |             |            |                       |           |              |               |                  |
| Docume                                                                                                    | nts Red                                                                                                    | quiring                       | Inv            | oices                                         |                                     |                |           |             |            |                       | Supply Ne | twork Collat | boration      | Business Pa      |
| ⇐ ◙ ➡ ₪ 🕷                                                                                                    | Exceptions                                                                                                    | Demand P                      | Release        | Purchase Order                                | Replenishment V                     | /ork Order SN  | I Deliver | / Invoice   | Quality    | Master Data Tools     |           |              |               |                  |
| Selection Area                                                                                                    |                                                                                                    |                               |                |                                               |                                     |                |           |             |            |                       |           |              |               |                  |
| Show: Rese                                                                                                    | #   Go                                                                                                    | Close Selecti                 | on             |                                               |                                     |                |           |             |            |                       |           |              |               |                  |
| Product<br>Customer<br>Ship-From Location<br>Customer Location<br>ASN Number<br>Purchase Order<br>Sales Order Number<br>Fully Invoiced: <sup>a</sup><br>Reference Doc.: <sup>a</sup> | <ul> <li>♦</li> <li>♦</li> <li>♦</li> <li>♦</li> <li>♦</li> <li>♦</li> <li>♦</li> <li>♦</li> <li>■</li> <li>Not Full</li> <li>Purohas</li> </ul> | ly Invoiced<br>se Order and A | C)<br>C)<br>SN | or                                            |                                     |                | 0         | * * * * * * |            |                       |           |              |               |                  |
| Delivery Date                                                                                                    | •                                                                                                    |                               |                | To<br>Deference (                             | <b>D</b>                            | _              |           |             |            |                       |           |              |               |                  |
|                                                                                                    |                                                                                                    |                               |                | Reference                                     | Document for Invol                  | ce             |           |             |            |                       |           |              |               |                  |
| Open Invoices                                                                                                    |                                                                                                    |                               |                | Reference                                     | Jocument for Invol                  |                |           |             |            |                       |           |              |               |                  |
| Open Invoices<br>Save Create In-                                                                                                    | oice   View:                                                                                                    | [Standard Va                  | w]             | Print Versi                                   | ion Export 4                        |                |           |             |            |                       |           |              |               |                  |
| Open Invoices Save Create In                                                                                                    | oice   View:<br>e   Order No.                                                                                                    | [Standard Va                  | w]<br>Product  | Print Versi     Product Desc.                 | ion Export 4<br>Qty to Be Invoiced  | Invoiced Qty   | Doc. Qty  | Doc. UoM    | Fully Inv. | Invoice Creation Type | DelivDate | Customer     | Customer Loc. | Customer Locatic |
| Open Invoices<br>Save Create In<br>The Order Doc. Typ                                                                                                    | oice   View:<br>e   Order No.                                                                                                    | [Standard Va<br>Order Item    | w]<br>Product  | Print Versi     Product Desc.                 | ion Export a                        | Invoiced Qty   | Dec. Qty  | Doc. UoM    | Fully Inv. | Invoice Creation Type | DelivDate | Customer     | Customer Loc. | Customer Locatic |
| Open Invoices<br>Save Create In<br>Criter Doc. Typ                                                                                                    | oice   View:<br>e Order No.                                                                                                    | [Standard Vi                  | rw]<br>Product | Print Versi     Product Desc.                 | ion Export 4<br>Qty to Be Invoiced  | Invoiced Qty   | Dec. Qty  | Doc. UoM    | Fully Inv. | Invoice Creation Type | DelivDate | Customer     | Customer Loc. | Customer Locatio |
| Open Invoices<br>Save Create In<br>P                                                                                                    | oice   View:<br>e Order No.                                                                                                    | [Standard Vi                  | rw]<br>Product | Print Versi     Product Desc.                 | ion Export 4<br>Qty to Be Invoiced  | Invoiced Qty   | Doc. Qty  | Doc. UoM    | Fully Inv. | Invoice Creation Type | DelivDate | Customer     | Customer Loc. | Customer Locatic |
| Open Invoices<br>Save Create In<br>The Order Doc. Typ                                                                                                    | oice   View:<br>e Order No.                                                                                                    | [Standard Vi                  | w]<br>Product  | Print Versi     Product Desc.                 | ion Export 4<br>Oty to Be Involced  | Invoiced Qty   | Doc. Qty  | Doc. UoM    | Fully Inv. | Invoice Creation Type | DelivDate | Customer     | Customer Loc. | Customer Locatio |
| Open Invoices Save Create In: Create In: Conder Doc. Typ                                                                                                    | oice   View:<br>e Order No.                                                                                                    | [Standard Vi                  | ew]<br>Product | Print Versi      Product Desc.                | ion Export J                        | Invoiced Qty   | Doc. Qty  | Doc. UoM    | Fully Inv. | Invoice Creation Type | DelivDate | Customer     | Customer Loc. | Customer Locatio |
| Open Invoices<br>Save Create Inv<br>Corder Doc. Typ                                                                                                    | oice   View:                                                                                                    | [Standard Vi<br>Order Item    | Product        | Print Versi      Product Desc.                | ion Export J                        | Invoiced Qty   | Doc. Qty  | Dec. UeM    | Fully Inv. | Invoice Creation Type | DelivDate | Customer     | Customer Loc. | Customer Locatic |
| Open Invoices Save Create In  Conter Doc. Typ  Order Doc. Typ                                                                                                    | oice   View:<br>a Order No.                                                                                                    | [Standard Va<br>Order Item    | w]<br>Product  | Print Versi      Product Desc.                | ion Export J                        | Invoiced Qty   | Doc. Qty  | Doc. UoM    | Fully Inv. | Invoice Creation Type | DelivDate | Customer     | Customer Loc. | Customer Locatic |
| Open Invoices Save Create In The Order Doc. Typ                                                                                                    | oice   View.<br>a Order No.                                                                                                    | [Standard Vi                  | tw]<br>Product | Print Versi      Product Desc.                | ion Export J<br>Other Description   | Invoiced Qty   | Doc. Qty  | Dec. UeM    | Fully Inv. | Invoice Creation Type | DelivDate | Customer     | Customer Loo; | Customer Locatic |
| Open Invoices Save Create In The Order Doc. Typ                                                                                                    | oice   View:<br>Crder No.                                                                                                    | [Standard Vi                  | w]<br>Product  | Print Versi     Print Versi     Product Desc. | ion Export J<br>Qity to Be Involced | Invoiced Qty   | Doc. Qty  | Dec. UoM    | Fully Inv. | Invoice Creation Type | DelivDate | Customer     | Customer Loo. | Customer Locatio |

| ステップ | アクション                                                                                |
|------|--------------------------------------------------------------------------------------|
| 5    | [参照伝票:]フィールドの右側のボタンをクリックします。                                                         |
| 5.   | Reference Doc.: * Purchase Order and ASN                                             |
| 6.   | 注意:請求書を作成するために、POかASNのいずれかを選択します。複数のPOに対して<br>1つのASNが作られている場合には、請求書はPOから作成する必要があります。 |
| 7.   | [ASN]をクリックします。                                                                       |
|      | ASN                                                                                  |
| 8.   | 注意:表示をさらに絞り込むには、他のフィールドにも入力します。                                                      |

| Supply Network Collaboration (Supplier View) - Windows Internet Explorer provided by 3H/III 10.0 GPO                                                                                                    | 10 X        |
|----------------------------------------------------------------------------------------------------|-------------|
| The second second secon |             |
| Sin Sin Your Facebox Task Mah                                                                                                    |             |
| , me san men menane nave men                                                                                                    |             |
| Documents Requiring Invoices Supply Network Collaboration B                                                                                                    | niness Pa ^ |
| 🗣 🚍 🏟 🔚 🗎 Exceptions Cenand: Relaxes Profess Order: Replanationent: Work Order: SNI Celovery Involte: Quality Master Defa: Tools                                                                                                    |             |
| Selection Area                                                                                                    |             |
| Show Reset, a   (be)   Clease Selection                                                                                                    |             |
| Produce:                                                                                                    |             |
| Save Create Invoice   View (Bandard Vee ) Post Vesion Expert #                                                                                                    |             |
| Coder Dos. Type Order Nos. Order New Product Product Product Dess. Oty to Be Invoiced Dry Dos. Oty Dos. Utill Publy Inv. Invoice Creation Type DelivDate Customer Customer Cus | ner Locatio |
|                                                                                                    |             |
|                                                                                                    |             |
|                                                                                                    |             |
|                                                                                                    |             |
|                                                                                                    |             |
|                                                                                                    |             |
|                                                                                                    |             |
|                                                                                                    |             |
|                                                                                                    | ~           |
|                                                                                                    |             |

| ステップ | アクション                                                        |
|------|--------------------------------------------------------------|
| 0    | [実行]をクリックします。                                                |
| 9.   | Go                                                           |
|      | 選択基準に合ったASNのリストが画面の下部に表示されます。                                |
| 10.  | 注意:複数のASNに対して1つの請求書を作成する場合は、対象となるすべてのASNをハ<br>イライト表示させてください。 |
| 11   | ASNの行頭をクリックします。                                              |
| 11.  | ASN                                                          |

| Supply Network Collaboration (Supplier View) - Windows Internet Exp                                                                                                    | keer provided by 3H/3E       | 10.6 GPO          |                |                                      |            | 1012       |
|----------------------------------------------------------------------------------------------------|------------------------------|-------------------|----------------|--------------------------------------|------------|------------|
| 🕒 🖉 🖛 📼 http://wood500.meen.com.noo. 🖉 📩 🤧 😅 Supply her                                                                                                    | work Colaboratio ×           |                   |                |                                      |            | 0 2 0      |
| File Edit View Pavorites Tools Help                                                                                                    |                              |                   |                |                                      |            |            |
| Documents Requiring Invoices                                                                                                    |                              |                   |                |                                      | heet       | Network Co |
| +=+                                                                                                    | Werk Drater BM Delivery      | Invote Quelty New | mar Data Toola |                                      |            |            |
| Selection Ams                                                                                                    |                              |                   |                |                                      |            |            |
| free Rear .   So   Crea Searchar                                                                                                    |                              |                   |                |                                      |            |            |
| Product: 0 Continue 0 Continue (continue 0 Continue (continue 0 Continue (continue 0 Continue (continue 0 Continue (continue 0 Continue 0 Conti |                              |                   |                |                                      |            |            |
| Seve Coate Invoice   Ver [Denderd Ver] +   Print Version: Export a                                                                                                    |                              |                   |                |                                      |            |            |
| Crear Doc Transfer Crear Invoice Order Inen Product Product Dass                                                                                                    | Cry to Be Involved Imvoced 0 | ay Dec Oy Dec UM  | E Fully Inv.   | musice Creation Type                 | DefuiDana  | Eveloner   |
| Adds another account action of the and fact Material 1                                                                                                    |                              | 2 100 EA          | H              | Invoice Creator with ASN Reference   | 01-02-0218 | CORP_SH    |
| Adds: 200000055 00000 3010001949 SAC Desig Tase Makeur 1                                                                                                    | 28                           | 0 200 64          |                | Institut Charling off, ADN Rafagence | 804012015  | COMPJN     |
|                                                                                                    |                              |                   |                |                                      |            | ,          |

| ステップ | アクション             |
|------|-------------------|
| 12   | [請求書作成]をクリックします。  |
| 12.  | Create Invoice    |
| 13.  | [請求書作成]画面が表示されます。 |

| C C M https://businesschannelsrp.3., D × A C M Supply Network Collaborati ×                                                                                                    | × ©   ⊂   ⊂   ⊂   ⊂   ⊂   ⊂   ⊂   ⊂   ⊂                                                                                                    |
|----------------------------------------------------------------------------------------------------|----------------------------------------------------------------------------------------------------|
| ne Eost New Favores 1000 Hep<br>🐅 🖬 TD 🗢 BoA ## PT 🔯 MyQL 💩 HP Curve 💩 Car 🕘 PP 🌑 Ch 🎔 CL 🕘 Disc 🔝 U 🐻 N G G M Gmail                                                                                                    | 🕘 CMCST 🧮 Elec 🌖 ATT 🌑 CP 🛃 Map                                                                                                    |
| 3M                                                                                                    | Log off                                                                                                    |
| Kook Forward's makey ravertes renonace view<br>Supplier User Nanagement                                                                                                    | Welcome:                                                                                                    |
| Supply Retwork Collaboration Heip Training<br>Suppler > Supply Retwork Collaboration > Supply Network Collaboration                                                                                                    | Full Screen Options *                                                                                                    |
| Create Involce                                                                                                    | Supply Network Collaboration Busine                                                                                                    |
| Exceptions Demand Release Purchase Order Replenishment SNI Delivery Invoice Master Da     Invoice ASN     ASN     ASN     ASN     Contacts     Locations     Apprepation     Notes     Payment Status                                                                                                    | a Tools<br>New Check SaveDraft Publish<br>Administration                                                                                                    |
| Document Data                                                                                                    | Tax Information                                                                                                    |
| * Invice No: Payment Reference:<br>* Document Date: 02162015  Tes: 1737:16 Invice Type: Invice Ocrup:  Invice Statu:  Invik: Leat Print Version:  UUD:                                                                                                    | Invoicing Party Sales Tax Exemption Number: 234225<br>34 VAT Number:<br>Suppler Ce Rag: 0.4 VAT number: 847195302<br>Tax Currency:<br>Exchange Rate:<br>Tax Amount |
| Terms of Payment                                                                                                    |                                                                                                    |
| Baseline Date:         28.01.2017         Terms of Payment Key.           Haximum Cesh Discourt (Days):         0         Maximum Cesh Discourt in %:         0.000           Normal Cesh Discourt (Days):         0         Normal Cesh Discourt in %:         0.000           Normal Cesh Discourt (Days):         0         Normal Cesh Discourt in %:         0.000           Net Payment Period:         60         Description: | v                                                                                                    |
| < c                                                                                                    | >                                                                                                    |

| ステップ | アクション                                     |
|------|-------------------------------------------|
| 14   | [請求書番号:]フィールドをクリックします。                    |
| 1.   |                                           |
| 15   | 注意:請求書フィールドは、1文字目にゼロ、ハイフン、スペースおよび特殊文字を使用で |
| 10.  | きません。                                     |
| 16.  | [請求書番号:]に「ABC0001」と入力します。                 |
|      | 下へスクロールして、他のラインアイテムを表示します。                |
| 17.  |                                           |
|      | [縦]スクロールバーをクリックします。                       |
| 10   | [諸経費]メニューをクリックします。                        |
| 10.  | Misc. Charges 🖌                           |

| ステップ | アクション                                                                         |
|------|-------------------------------------------------------------------------------|
|      | この請求書に関する3Mバイヤーと合意済みの諸経費を追加します。諸経費には以下のものを含みます。                               |
| 19.  | 周旋料<br>委託料<br>割引料<br>ドキュメント作成料<br>運送料<br>保険料<br>包装料および梱包料<br>商標および特許使用料<br>税金 |
|      | 注意:3Mバイヤーと合意後に、[その他]メニューアイテムから諸経費を入力してください。                                   |

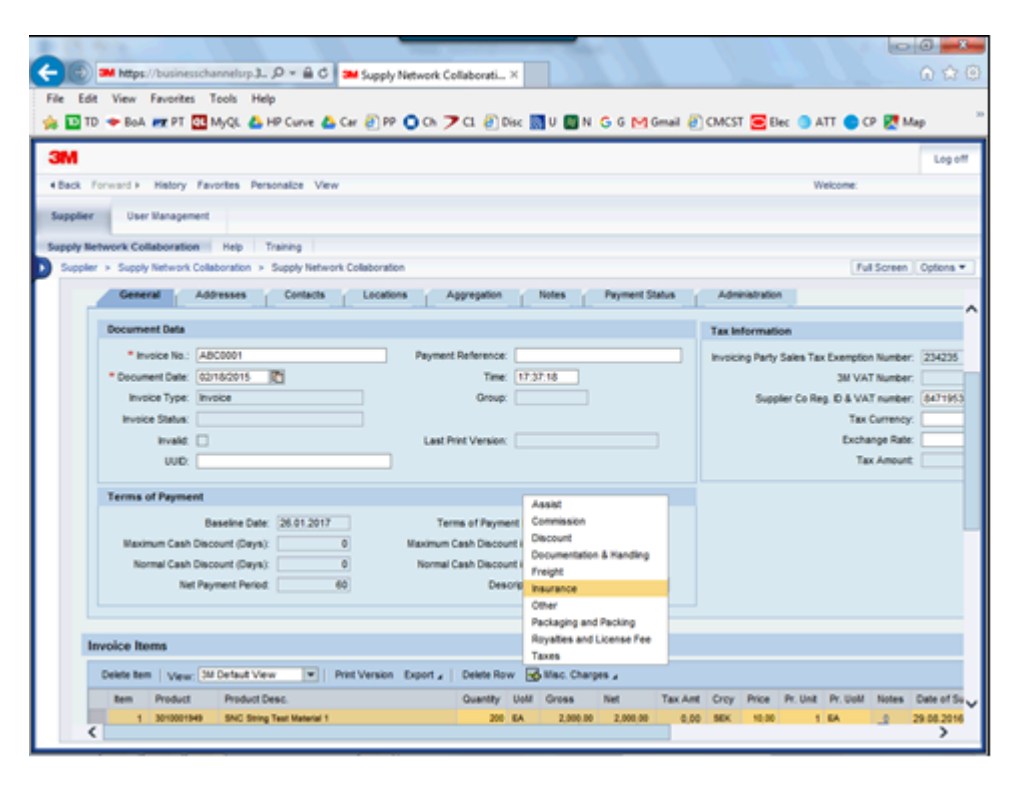

| ステップ | アクション                                         |
|------|-----------------------------------------------|
| 20   | [保険料]メニューアイテムをクリックします。                        |
| 20.  | Insurance                                     |
|      | 諸経費入力用のラインアイテムが追加されます。                        |
| 21.  | 金額を入力し、必要に応じて税金を入力します。またメモフィールドに説明を記入しま<br>す。 |

| B 13 713                        | _                                             |                          | -            |              |          |          |             |                   | 0                     | 0 <b>×</b>               |
|---------------------------------|-----------------------------------------------|--------------------------|--------------|--------------|----------|----------|-------------|-------------------|-----------------------|--------------------------|
| 🗲 🛞 🍽 https://busine            | uchannelup J., 🔎 * 🔒 🖒 🍽 Welcome to 31        | M Source                 | M Supply Ne  | twork Collab | orati ×  |          |             |                   |                       | 0 \$ 0                   |
| File Edit View Favorite         | s Tools Help                                  | -                        |              |              |          |          |             |                   | _                     |                          |
| 🎭 🔛 TD 🗢 BoA 🛲 PT               | 💁 MyQL 🝐 HP Curve 🝐 Car 🕘 PP 🔘 O              | n 🄰 Cl 🕘 Disc            | 🛛 U 🛄 N      | G 6 M 6      | mail 🕘 ( | CMCST    | Elec        |                   | Р 🛃 М                 | ap                       |
| 3M                              |                                               |                          |              |              |          |          |             |                   |                       | Log off                  |
| + Back Forward > History        | Favorites Personalize View                    |                          |              |              |          |          |             | Welcome:          |                       |                          |
| Supplier User Manage            | nent                                          |                          |              |              |          |          |             |                   |                       |                          |
| Supply Network Collaboratio     | en Help Training                              |                          |              |              |          |          |             |                   |                       | _                        |
| Suppler > Supply Network        | Collaboration > Supply Network Collaboration  |                          |              |              |          |          |             | Pul               | Screen                | Options *                |
| * Invoice No.:                  | Pay                                           | yment Reference:         |              |              |          | Invoicin | g Party Sal | les Tax Exemption | Number:               | 234235                   |
| * Document Date                 | 02/18/2015                                    | Time: 17                 | 37:18        |              |          |          |             | 3M VAT            | Number                |                          |
| Invoice Type:<br>Invoice Status | INVOID                                        | Group:                   |              |              |          |          | Supplier    | Co Reg. ID & VA   | T number:<br>Currency | 8471953                  |
| Invalid                         | u                                             | ast Print Version:       |              |              |          |          |             | Excha             | nge Rate              |                          |
| UUD                             |                                               |                          |              |              |          |          |             | Tax               | Amount                |                          |
| Terms of Payme                  | et                                            |                          |              |              |          |          |             |                   |                       |                          |
|                                 | Baseline Date: 26.01.2017                     | Terms of Payment Ke      | y:           |              |          |          |             |                   |                       |                          |
| Maximum Cash                    | Discount (Days): 0 Maxim                      | num Cash Discount in 1   | %: 0,000     |              |          |          |             |                   |                       |                          |
| Normal Cash                     | Discount (Days): 0 Nor<br>d Reumant Pariet 60 | nmail Cash Discount in 1 | N: 0,000     |              | .        |          |             |                   |                       |                          |
|                                 |                                               | Crao pa                  |              |              |          |          |             |                   |                       |                          |
|                                 |                                               |                          |              |              |          |          |             |                   |                       |                          |
| Invoice Items                   |                                               |                          |              |              |          |          |             |                   |                       |                          |
| Delete tem   Vev                | 3M Default Vew V Print Version Export         | 1 . Delete Row           | Stac. Charge | 18.2         |          |          |             |                   |                       |                          |
| Rem Product                     | Product Desc.<br>H9 SNC Sping Test Material 1 | Quantity Uold            | 2,000.00     | 2,000.00     | Tax Are  | Crey     | Price Pr    | UNE PY. UNM       | Notes                 | Date of Su<br>29.06.2014 |
| 2 CAT06                         | Insurance                                     | 1 EA                     | 0,00         | 0,00         | 0,00     | SEC      | 0,00        | 1 EA              | 2                     |                          |
|                                 |                                               |                          | _            |              |          | _        |             | _                 |                       | ~                        |
| <                               |                                               |                          |              |              |          |          |             |                   |                       | >                        |
|                                 |                                               |                          | _            | _            | _        | _        | _           |                   | _                     |                          |

| ステップ | アクション                                                                                                    |
|------|----------------------------------------------------------------------------------------------------|
| 22.  | [価格]フィールドをクリックします。                                                                                                    |
|      | 0,00                                                                                                    |
| 23.  | [価格]フィールドに「5.55」と入力します。                                                                                                    |
|      | メモを入力するために、請求書ラインアイテムの[メモ]列の[_0]リンクをクリックします。                                                                                                    |
| 24.  | 重要:ヘッダーメモは、画面の[請求書ヘッダー]セクションの[メモ]タブに表示されます。                                                                                                    |
|      | アイテムメモは各ラインアイテムに表示されます。各ラインアイテムのそれぞれのメモフ                                                                                                    |
|      | $\begin{bmatrix} 1 & \mathcal{D} \mid \mathcal{D} \mid \mathcal$ |
| 25.  |                                                                                                    |
|      |                                                                                                    |
| 26.  | [メモ:]フィールドに「バイヤーのジョン氏と合意済みの保険料です」と入力します。                                                                                                    |

|            | • Estwork Co       | laboratio<br>/uspgdisc: | n (Supplier      | Wew) -     | Windows I   | Supply      | Network Co | rovided by<br>Asboratio | ×         | .0 GPO   |       |         |          |       |            |          |      | <u>الم</u> |
|------------|--------------------|-------------------------|------------------|------------|-------------|-------------|------------|-------------------------|-----------|----------|-------|---------|----------|-------|------------|----------|------|------------|
| ie t       | ldt Vew P          | avorites                | Tools Hel        | þ          |             |             |            |                         |           |          |       |         |          |       |            |          |      | _          |
| ice Ne     | -                  |                         |                  |            |             |             |            |                         |           |          |       |         |          |       |            |          |      | Ľ          |
| er (H      | Default View       | *   P                   | int Version E    | aport a    | Delete Row  | Mac. 1      | Charges 4  |                         |           |          |       |         |          |       |            | 4        | 0    |            |
| ltert.     | Product            | Product 1               | Dest.            |            | Quantity    | Uwit        | Gross      | Net                     | Tax Ant   | Crey     | Price | Pr.Unit | Pr. Ueld | Notes | Pur.Des.   | PuDochem |      |            |
| 1          | 3010001949         | SNC SH                  | ing Test Materia | 41 - E     | 290         | EA          | 2,900.00   | 2,000.00                | 0.00      | SEX.     | 10.00 |         | EA       | 2     | 5000008335 | 00010    |      |            |
| 2          | CA708              | Insurano                | •                |            | ,           | EA          | 0.00       | 0.00                    | 0.00      | SEX.     | 6.65  |         | EA       | 8     |            |          |      |            |
|            |                    |                         |                  |            |             |             |            |                         |           |          |       |         |          |       |            |          | - 11 |            |
|            |                    |                         |                  |            |             |             |            |                         |           |          |       |         |          |       |            |          | _    |            |
|            |                    |                         |                  |            |             |             |            |                         |           |          |       |         |          | _     |            | _        | _    |            |
|            |                    | _                       |                  |            |             |             |            |                         |           |          |       |         |          | _     |            |          | _    |            |
|            |                    |                         |                  |            |             |             |            |                         |           |          |       |         |          |       |            |          | _    |            |
|            |                    |                         |                  |            |             |             |            |                         |           |          |       |         |          |       |            |          |      |            |
|            |                    | _                       |                  |            |             |             |            |                         |           |          |       |         |          | _     |            |          | _    |            |
|            |                    |                         |                  |            |             |             |            |                         |           |          |       | _       |          |       |            |          | _8   |            |
|            |                    |                         |                  |            |             |             |            |                         |           |          |       | _       |          |       |            |          |      |            |
| as for its | m 1                |                         |                  |            |             |             |            |                         |           |          |       |         |          |       |            |          |      |            |
| Tan Tabi   | e .                |                         |                  |            |             |             |            |                         |           |          |       |         |          |       |            |          |      |            |
| C AN       | Tax . 🛄 Delet      | a Tax                   |                  |            |             |             |            |                         |           |          |       |         |          |       |            |          |      |            |
| Ser. 1     | Num. Tax Tupe      | Tax Rate                | Ter Amount       | Ter Curr   | where Conve | union Facto | Tax Amo    | et in them Curr         | ancy item | Currency |       |         |          |       |            |          |      |            |
|            |                    |                         |                  |            |             |             |            |                         |           |          |       |         |          |       |            |          |      |            |
|            |                    |                         |                  | -          |             |             | -          |                         | _         |          |       |         |          |       |            |          |      |            |
| -          | _                  |                         |                  | -          | _           |             | -          |                         | _         |          |       |         |          |       |            |          |      |            |
|            | _                  |                         |                  |            | _           |             | -          |                         | _         |          |       |         |          |       |            |          |      |            |
|            | _                  |                         |                  |            |             |             | -          |                         | _         |          |       |         |          |       |            |          |      |            |
| -          |                    |                         |                  |            |             |             | -          |                         |           |          |       |         |          |       |            |          |      |            |
| ole: Rel   | 2                  |                         |                  |            |             |             |            |                         |           |          |       |         |          |       |            |          |      |            |
| Close      |                    |                         |                  |            |             |             |            |                         |           |          |       |         |          |       |            |          |      |            |
|            | J                  |                         |                  |            |             |             |            |                         |           |          |       |         |          |       |            |          | _    |            |
| leason C   | lode: 💌 Desc       | ription:                |                  |            |             |             |            |                         |           |          |       |         |          |       |            |          |      |            |
|            |                    |                         |                  |            |             |             |            |                         |           |          |       |         |          |       |            | No       | er i |            |
| his is the | e insurance that w | e discussed             | and agreed wit   | h Buyer Jo | Aut.        |             |            |                         |           |          |       |         |          |       |            |          |      |            |
|            |                    |                         |                  |            |             |             |            |                         |           |          |       |         |          |       |            |          |      |            |
|            |                    |                         |                  |            |             |             |            |                         |           |          |       |         |          |       |            |          |      |            |
|            |                    | _                       | _                | _          | _           | _           | _          | _                       |           |          |       |         |          |       | _          |          |      | ۰.         |

| ステップ | アクション                                                           |
|------|-----------------------------------------------------------------|
| 27.  | 重要:メモが意図したラインアイテムに付加されていることを確認します。この例では、<br>メモはラインアイテム2に付加されます。 |
|      | [閉じる]をクリックして、追加したメモを保存します。                                      |
| 28   | [閉じる]をクリックします。                                                  |
| 20.  | Close                                                           |
|      | 税を追加する必要のある請求書ラインアイテムを確認します。この例では、ラインアイテム1に税金を追加します。            |
| 29.  | 税金には、税率または適切な通貨での金額を入力します。異なる通貨で入力する場合は、<br>通貨換算率も記載します。        |
|      | この例では、12%の付加価格税(VAT)を入力します。                                     |
| 30   | [税を追加]メニューをクリックします。                                             |
| 30.  | 🔜 Add Tax 🖌                                                     |

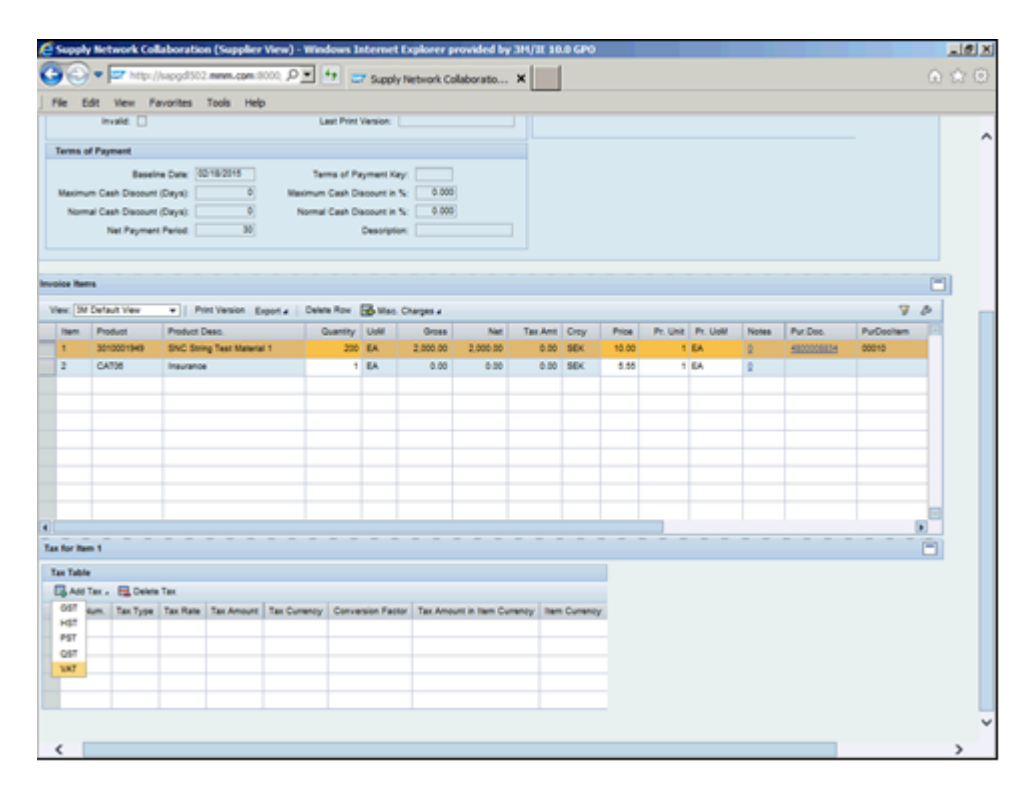

| ステップ | アクション                  |
|------|------------------------|
| 31.  | [VAT]メニューアイテムをクリックします。 |
| 011  | VAT                    |
| 22   | [税率]フィールドをクリックします。     |
| 32.  | 0.00                   |
| 33.  | [税率]フィールドに「12」と入力します。  |
| 34.  | Enterキーを押します。          |
| 35.  | その他の税金フィールドに入力します。     |

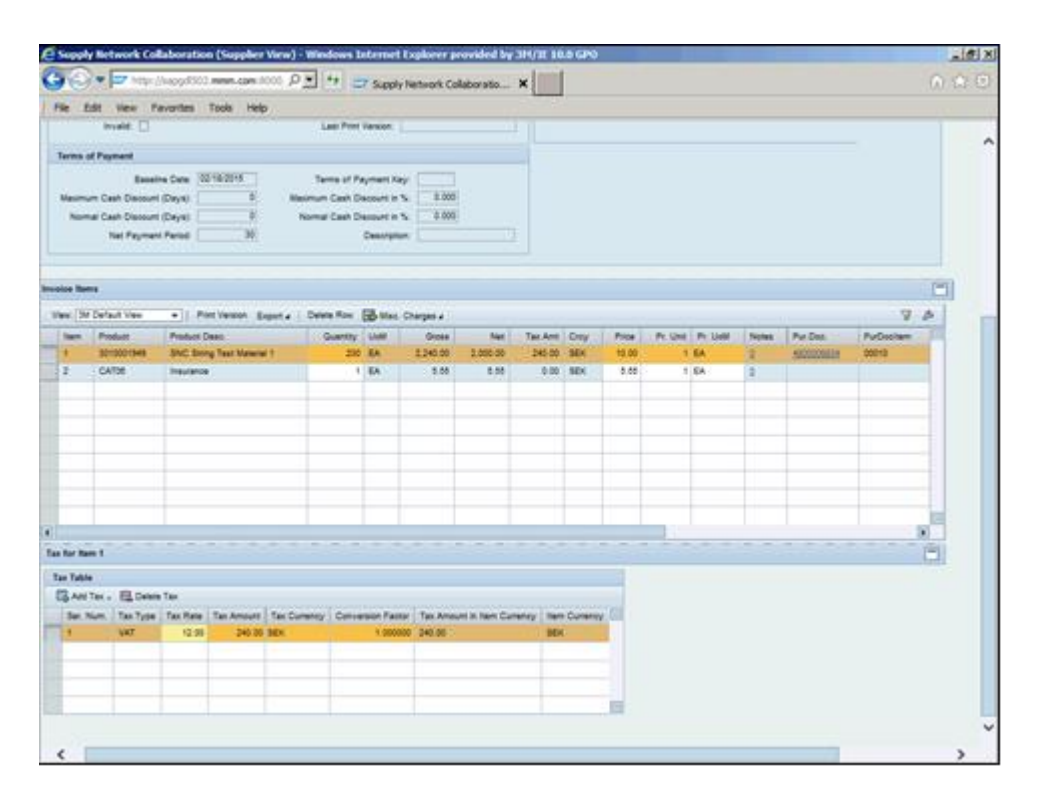

| ステップ | アクション               |
|------|---------------------|
| 36.  | [ヘッダー]まで上へスクロールします。 |
| 37.  | [縦]スクロールバーをクリックします。 |

| File Edit View Favorites Tools Help                                                                                               | w w c                                            |
|----------------------------------------------------------------------------------------------------|--------------------------------------------------|
| 🐅 🖸 TD 🗢 BoA 🛲 PT 🔯 MyQL 🙆 HP Curve 🛆 Car 🕘 PP 🔘 Ch 🎔 CL 🕘 Disc 🔜 U 圆 N. G. G. 🗠 Gmail                                            | 🕘 CMCST 🚍 Bec 🌖 ATT 🌎 CP 🛃 Map 🥂                 |
| 3M                                                                                                    | Log off                                          |
| (Back Forward ) History Favorites Personalize View                                                                                | Welcome:                                         |
| Supplier User Vanagement                                                                                                    |                                                  |
|                                                                                                    |                                                  |
| Supply Network Collaboration hep Training Supply Network Collaboration + Supply Network Collaboration                             | Full Screen Options *                            |
| Create Invelor                                                                                                    |                                                  |
| Create Invoice                                                                                                    | Supply Network Collaboration Busine              |
| 수문수문 변 Exceptions Demand Release Purchase Order Replenishment SNI Delivery Invoice Master Co                                      | ita Toola                                        |
| Invoice ASN ASN 000000642                                                                                                    | I New Check SaveDraft Publish                    |
| Invoice Header                                                                                                    |                                                  |
| General Addresses Contacts Locations Aggregation Notes Payment Status                                                             | Administration                                   |
| Document Data                                                                                                    | Tax Information                                  |
| * Invoice No: ARC0001 Payment Reference                                                                                           | Invation Party Sales Tay Exemption Number 234235 |
| * Document Date: 82/18/2015 🔀 Time: 17:37:18                                                                                      | 3M VAT Number                                    |
| Invoice Type: Invoice Group:                                                                                                    | Suppler Co Rep. D & VAT number: 847195302        |
| Invoice Statux                                                                                                    | Tax Currency:                                    |
| Invalid: Last Print Version:                                                                                                    | Exchange Rate:                                   |
|                                                                                                    |                                                  |
| Terms of Payment                                                                                                    |                                                  |
| Baseline Date: 26.01.2017 Terms of Payment Key:                                                                                   |                                                  |
| Maximum Cash Discount (Days): 0 Maximum Cash Discount in %: 0,000 Normal Cash Discount (Days): 0 Normal Cash Discount in %: 0,000 |                                                  |
| Net Payment Period: 60 Description:                                                                                               | ~                                                |
| <                                                                                                    | >                                                |

| ステップ | アクション                                                                              |
|------|------------------------------------------------------------------------------------|
| 20   | [集計]タブをクリックします。                                                                    |
| 50.  | Aggregation                                                                        |
|      | [集計]タブには、購買発注アイテム、適応される諸経費および税金を含む請求書の総額が表<br>示されます。請求書を発行する前に、すべての項目が正しいことを確認します。 |
| 39.  | 請求書ラインアイテムの金額は以下のように計算されます。<br>正味金額=数量*価格/価格単位<br>課税額=すべての税金の合計<br>総額= 賞味金額+課税額    |

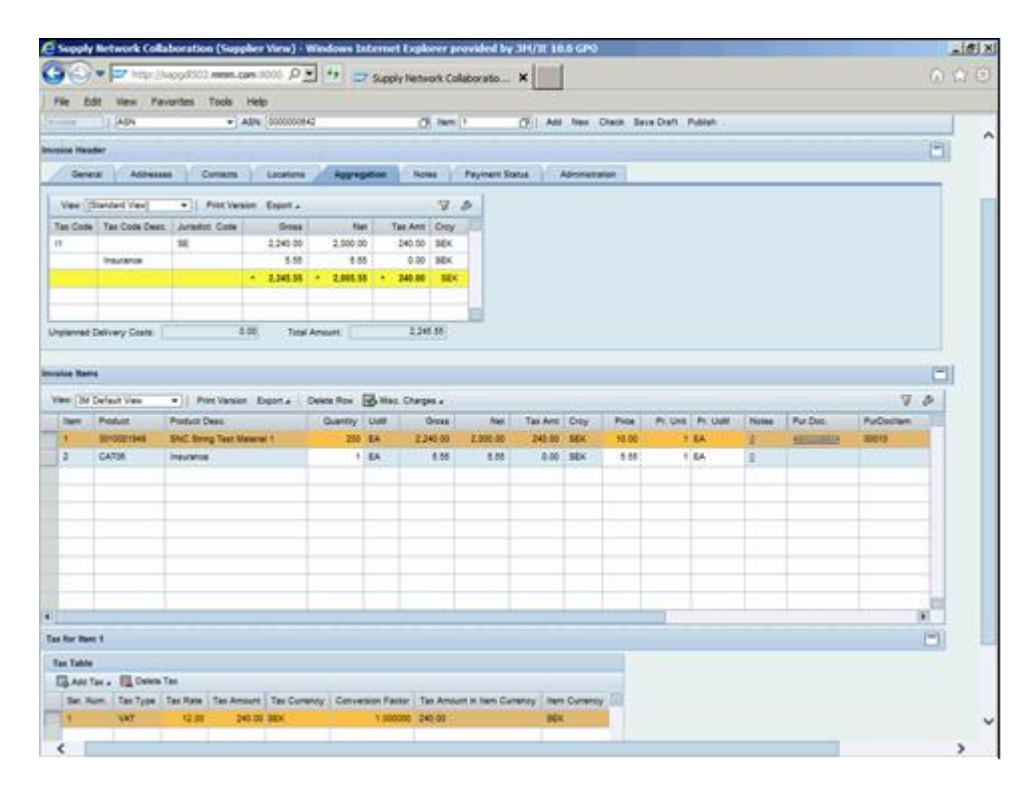

| ステップ | アクション                                                                                                    |
|------|----------------------------------------------------------------------------------------------------|
| 40.  | 画面の一番上までスクロールします。                                                                                                    |
| 41.  | [縦]スクロールバーをクリックします。                                                                                                    |
| 42.  | <ul> <li>請求書を確認し完成させたら、以下のオプションのいずれかを実行します。</li> <li>請求書にエラーがないか確認する場合は[確認]を選択します。</li> <li>請求書を後で修正するために仮に保存する場合は[ドラフトとして保存]を選択します。</li> <li>請求書を保存し3Mの買掛金部門へ送信する場合は[発行]を選択します。</li> <li>重要:請求書の発行後は変更は一切できません。請求書が正しいことを入念に確認してください。</li> </ul> |

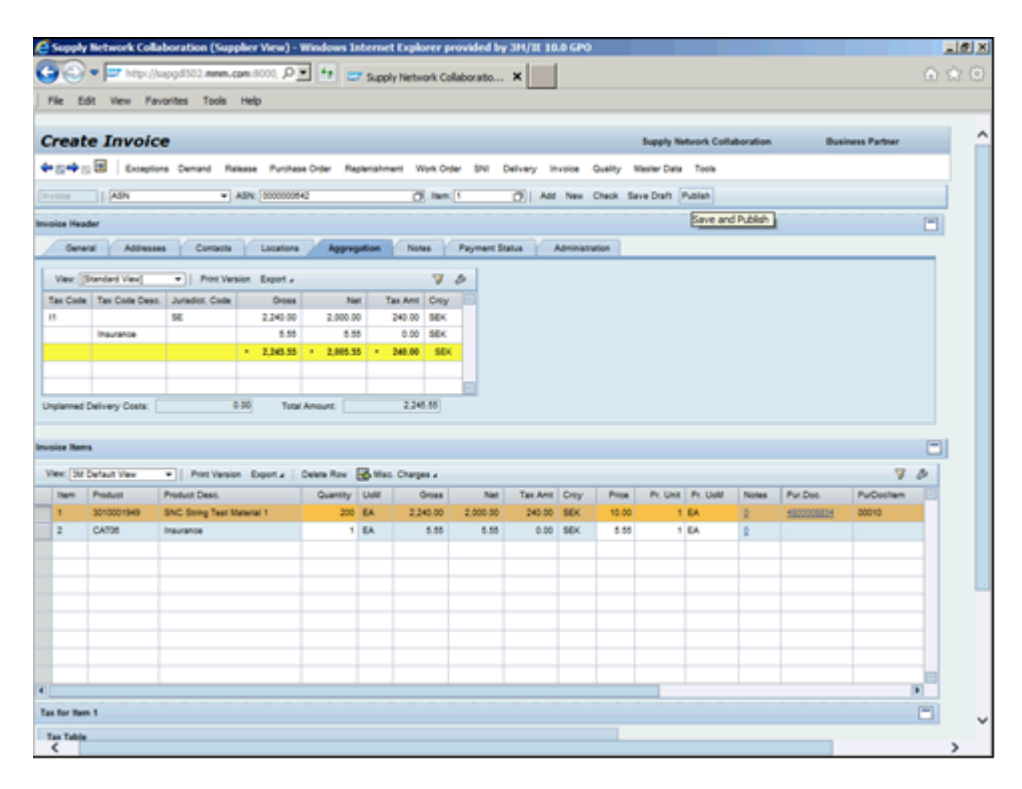

| ステップ | アクション                              |
|------|------------------------------------|
| 12   | [発行]をクリックします。                      |
| 43.  | Publish                            |
|      | 発行後は、SNCの画面の上部に発行のステータスが表示されます。    |
|      | 緑のチェックボックスけ正常に処理されたことを示します。        |
| 44.  | 黄の三角は警告とアクションが実行待ちであることを示します。      |
|      | 赤はエラーであることを示します。                   |
|      |                                    |
|      | 注意:エラー(赤)の場合は、発行するためには修正する必要があります。 |

|                                                                                                    |                                                                                                    | 🛆 Car 🛃 PP 🖬 C                                                          | JA 📕 CI 😸 DA                                                                                                    | 6C 🔛 U 🛄 I  | NGOP      | Genal e     | CMCST 💓 Elec                                                            | E 🔵 ATT 🔵 CP 🖉                                                                               |                                               |
|----------------------------------------------------------------------------------------------------|----------------------------------------------------------------------------------------------------|-------------------------------------------------------------------------|----------------------------------------------------------------------------------------------------|-------------|-----------|-------------|-------------------------------------------------------------------------|----------------------------------------------------------------------------------------------|-----------------------------------------------|
| TD 🗢 BoA 📷 P                                                                                                    | T 📴 MyQL 🦲 HP Curve                                                                                                    |                                                                         | 1.0                                                                                                    |             |           |             | _                                                                       |                                                                                              | мар                                           |
| 1                                                                                                    |                                                                                                    |                                                                         |                                                                                                    |             |           |             |                                                                         |                                                                                              | Log                                           |
| ck Forward > Histor                                                                                                    | ry Favorites Personalize 1                                                                                                    | View                                                                    |                                                                                                    |             |           |             |                                                                         | Welcome:                                                                                     |                                               |
| plier User Manaj                                                                                                    | penent                                                                                                    |                                                                         |                                                                                                    |             |           |             |                                                                         |                                                                                              |                                               |
| ly Network Collabora                                                                                                    | tion Help Training                                                                                                    |                                                                         |                                                                                                    |             |           |             |                                                                         |                                                                                              |                                               |
| opler > Supply Netwo                                                                                                    | ork Collaboration > Supply Ne                                                                                                    | stwork Collaboration                                                    |                                                                                                    |             |           |             |                                                                         | Full Scr                                                                                     | een Options                                   |
| Toursies De                                                                                                    | talla                                                                                                    |                                                                         |                                                                                                    |             |           |             | formerike Bertremerik                                                   | Collaboration                                                                                | Busic                                         |
| Invoice De                                                                                                    | cans                                                                                                    |                                                                         |                                                                                                    |             |           |             | suppry network                                                          | Consooration                                                                                 | Dusin                                         |
| +s+s ≥                                                                                                    | Exceptions Demand Release                                                                                                    | se Purchase Order                                                       | Replenishment 5                                                                                                    | SNI Delvery | invoice I | Master Data | Tools                                                                   |                                                                                              |                                               |
| Trysice ABC0001 was                                                                                                    | - Birbert - Constant Ba                                                                                                    |                                                                         |                                                                                                    |             |           |             |                                                                         |                                                                                              |                                               |
| -                                                                                                    | published successively                                                                                                    |                                                                         |                                                                                                    |             |           |             |                                                                         |                                                                                              |                                               |
| All Invoice ABC2001, Invo                                                                                                    | 1. Sum of involved quantity grant                                                                                                    | at that OR exactly                                                      |                                                                                                    |             |           |             |                                                                         |                                                                                              |                                               |
| A Invoice ABC0001, Item                                                                                                    | 1. Sum of involved quantity great                                                                                                    | er than GR quantity                                                     |                                                                                                    |             |           |             |                                                                         |                                                                                              |                                               |
| ASN 000000042 Item                                                                                                    | 11: Sum of involved quantity great<br>000001: Involve complete                                                                                                    | er than OR quantity                                                     |                                                                                                    |             |           |             |                                                                         |                                                                                              |                                               |
| ASN 00000042 Item                                                                                                    | 1: Sum of involve quantity great<br>000001: Involve complete                                                                                                    | er than OR quantity                                                     |                                                                                                    |             |           |             |                                                                         |                                                                                              |                                               |
| Invoice ABC0001, Item  ASN 0000000142 Item  Inpity Message Log  Invoice Collaboration -                                                                                                    | personal successfully j<br>1. Sum of invoiced quantity great<br>200001: Invoice complete                                                                                                    | er than GR quantity                                                     |                                                                                                    |             |           |             |                                                                         |                                                                                              |                                               |
| Invoice ABC0001, Item  ABN 000000042 Item  Inpity Message Log  Invoice Collaboration -  Invoice No: [ABC0007                                                                                                    | periode screening<br>1. Sun of involve quarty great<br>20001: Involve complete<br>Ostails<br>() Ge Charge C                                                                                                    | er Run GR quantity                                                      | Delete                                                                                                    |             |           |             |                                                                         |                                                                                              |                                               |
| Invoice Add/Cooot, term  Adv 000000042 term  topiny Meanage Log  Invoice Collaboration -  Invoice No.: (Add/Cooot)                                                                                                    | Details           (2)         Ge         Charge         Charge                                                                                                    | er man OR quantity]<br>1604 - Sava Dortz, Publish                       | Delana                                                                                                    |             |           |             |                                                                         |                                                                                              |                                               |
| Altraise Alcosst, and<br>Altraise Collaboration -<br>Invoice Collaboration -<br>Invoice No: (Alcoss)                                                                                                    | Details           (2)         0         Charge           (2)         0         Charge         C                                                                                                    | er man OR quantity                                                      | - Delana                                                                                                    |             |           |             |                                                                         |                                                                                              |                                               |
| ADI SUCCOST, Barr<br>ADIS SUCCOSTAC Barr<br>Tophy Vessage Log<br>Invoice Collaboration -<br>Invoice No. AdCOSOT<br>Invoice Header<br>General                                                                                                    | Details Accessing (Contacts                                                                                                    | er han GR quently                                                       | Celes<br>Aggregation                                                                                                    | Notes       | Payment 5 | Ratus       | Administration                                                          |                                                                                              |                                               |
| Alvisse Addicect, and     Alvisse Addicect, and     Alvisse Addicector and     Invoice Collaboration -     Invoice Collaboration -     Invoice Header     General     Document Data                                                                                                    | Addresses                                                                                                    | er han GR quently                                                       | Appropriation                                                                                                    | Notes       | Payment 5 | Ratus       | Administration                                                          |                                                                                              |                                               |
| Invise Addcoor, and     Invise Addcoor, and     Addcoor and     Invise No. Addcoor      Invise No. Addcoor      Invise No. Invise No. Invis                                                                                                    | Addresses Contacts Addresses Contacts Addresses                                                                                                    | er man OR quantity                                                      | Aggregation                                                                                                    | Notes       | Payment S | Zatus       | Administration<br>Tax Information                                       | n Tax Exemption Number                                                                       | r 234235                                      |
| Alter Society Additional Additional Additio                                                                                                    | Details     Details     D      | er than OR quantity<br>Neuris Serie Don't Publish<br>Locations<br>Payme | Apprepation                                                                                                    | Notes       | Payment S | Zatus       | Administration<br>Tax Information<br>Invoicing Party Sale               | s Tax Exemption Number                                                                       | r. 234235                                     |
| Arease Additional and a second and a second and a second and a second and a second and a second and a second a seco                                                                                                    | Addresses Contacts Addresses Contacts Addresses                                                                                                    | er than OR quantity                                                     | Apprepation                                                                                                    | Notes       | Payment 5 | Zatus       | Administration<br>Tax Information<br>Invoicing Party Saler<br>Science C | s Tax Exemption Number<br>34 VAT Number                                                      | r 234236<br>r (1771653)                       |
| Brease AdC0001, ten<br>Adre souccesses<br>Adre souccesses<br>invoice Calabaration -<br>Invoice Neader<br>General<br>Document Data<br><sup>®</sup> Invoice No:<br><sup>®</sup> Document Data<br><sup>®</sup> Invoice No:<br><sup>®</sup> Document Data<br><sup>®</sup> Invoice No:<br><sup>®</sup> Document Data<br><sup>®</sup> Invoice No:<br><sup>®</sup> Document Data<br><sup>®</sup> Invoice No:<br><sup>®</sup> Document Data<br><sup>®</sup> Invoice No:<br><sup>®</sup> Document Data<br><sup>®</sup> Invoice No:<br><sup>®</sup> Document Data<br><sup>®</sup> Invoice No:<br><sup>®</sup> Document Data<br><sup>®</sup> Invoice No:<br><sup>®</sup> Document Data<br><sup>®</sup> Document Data<br><sup>®</sup> Data<br><sup>®</sup> Document Data<br><sup>®</sup> Data<br><sup>®</sup> Data<br><sup></sup> | Addresses Contacts Addresses Contacts Addresses Contacts Addresses                                                                                                    | er han OR quently                                                       | Apprepation                                                                                                    | Notes       | Payment 5 | 28645       | Administration<br>Tax Information<br>Invoicing Party Sale<br>Suppler C  | s Tax Exemption Number<br>3M VAT Number<br>5 Rog, D & VAT number<br>7 St VAT                 | er 234235<br>er 84718530<br>er 84718530       |
| Alter sources of the second second sec                                                                                                    | Addresses Contacts Addresses Contacts Addresses Contacts Addresses Contacts Addresses                                                                                                    | er than OR quantity                                                     | Aggregation and Reference Constraints of the Constraints of the Constr | Notes       | Payment 5 | Zatus       | Administration<br>Tax Information<br>Invoicing Party Sale<br>Suppler C  | s Tax Exemption Numbe<br>3M VAT Numbe<br>Io Rog D & VAT numbe<br>Tax Currenc                 | r: 234235<br>r: =<br>r: =<br>f4719530<br>r: = |
| Arres AdCCCCT, ther<br>Arres AdCCCCT, there<br>Arres Additional Additional Additional<br>Invoice Total Additional Invoice National<br>Constant Additional Additional<br>Constant Additional Additional<br>Provide National<br>Provide National<br>Provide National<br>Provide Status:<br>Invoide Status:<br>Invoide Statu                                                                                                    | Addresses Contacts  Addresses Contacts  Addresses  Addresses  Addr | er than OR quantity                                                     | Aggregation  <br>ant Reference:  <br>Time:  <br>Group:  <br>d Pint Version:                                                                                                    | Notes 73718 | Payment S | Xatus (     | Administration<br>Tax Information<br>Invoicing Party Sale<br>Supplier C | s Tax Exemption Numbe<br>3M VAT Numbe<br>0 Rog. D & VAT numbe<br>Tax Currenc<br>Exchange Rat | # 234235<br>#<br>#<br>¥<br>#                  |

| ステップ | アクション      |
|------|------------|
| 45   | この処理は完了です。 |
| 43.  | 手順終了       |